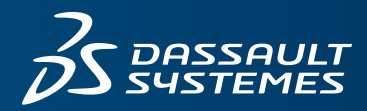

**3 SOLID**WORKS

# **INSTALLATION GUIDE** SOLIDWORKS PCB 2016

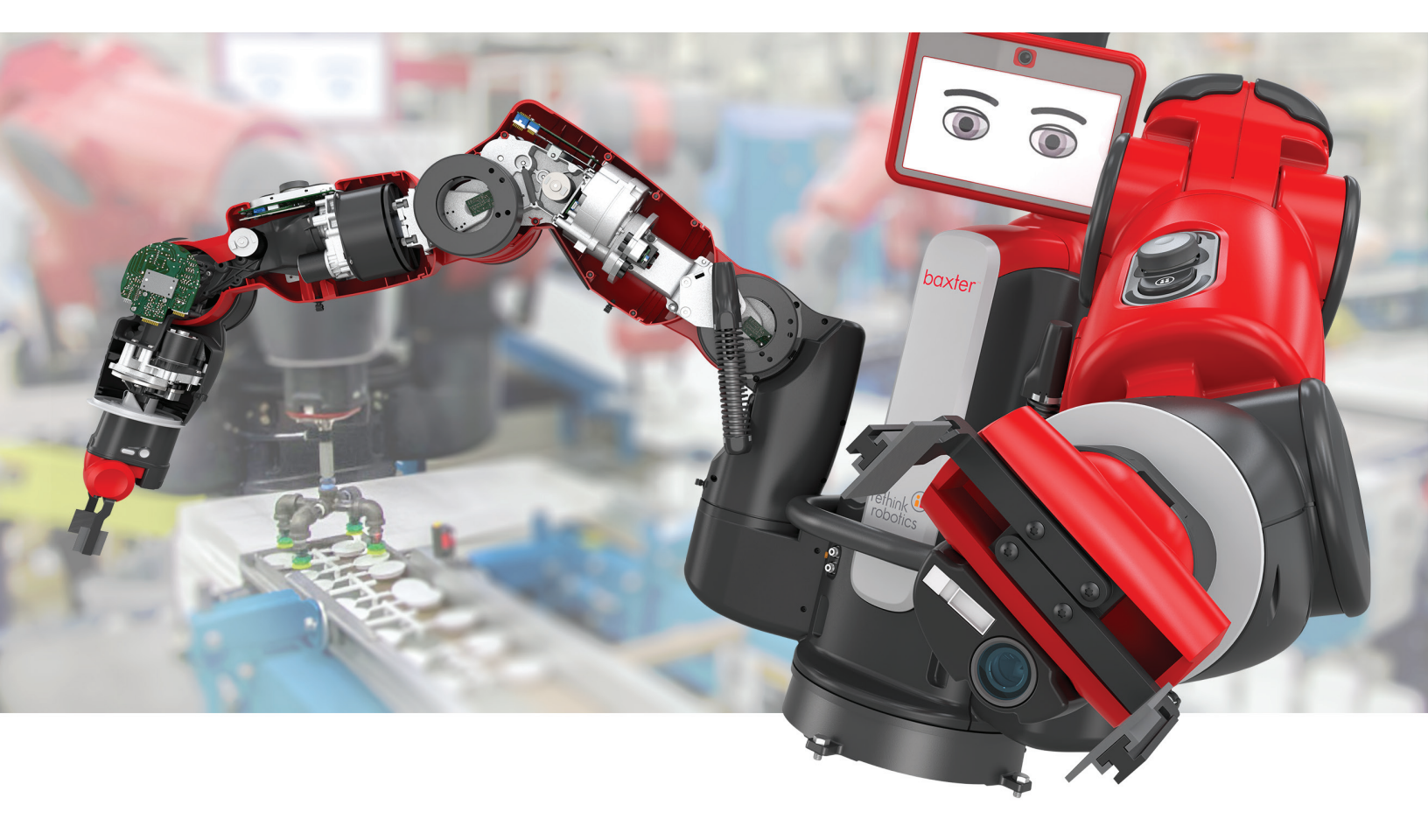

# Contents

| Legal Notices                                                    | 3  |
|------------------------------------------------------------------|----|
| 1 Overview                                                       | 6  |
| Prerequisites and System Requirements                            | 7  |
| 2 Installation                                                   | 8  |
| Installing SOLIDWORKS PCB                                        | 8  |
| Installing SOLIDWORKS PCB Services                               | 8  |
| Changing the Default Admin Login                                 | 9  |
| Installing SOLIDWORKS PCB Add-In for SOLIDWORKS 2015 SP5 Clients | 9  |
| Installing the SOLIDWORKS PCB Connector for Altium Designer      | 10 |
| 3 Post Installation                                              | 11 |
| Adding a User to SOLIDWORKS PCB Services                         | 11 |
| Logging into the SOLIDWORKS PCB Add-in Repository                | 11 |
| Uninstalling SOLIDWORKS PCB Services                             | 12 |

# Legal Notices

© 1995-2016, Dassault Systemes SolidWorks Corporation, a Dassault Systèmes SE company, 175 Wyman Street, Waltham, Mass. 02451 USA. All Rights Reserved.

The information and the software discussed in this document are subject to change without notice and are not commitments by Dassault Systemes SolidWorks Corporation (DS SolidWorks).

No material may be reproduced or transmitted in any form or by any means, electronically or manually, for any purpose without the express written permission of DS SolidWorks.

The software discussed in this document is furnished under a license and may be used or copied only in accordance with the terms of the license. All warranties given by DS SolidWorks as to the software and documentation are set forth in the license agreement, and nothing stated in, or implied by, this document or its contents shall be considered or deemed a modification or amendment of any terms, including warranties, in the license agreement.

#### **Patent Notices**

SOLIDWORKS<sup>®</sup> 3D mechanical CAD and/or Simulation software is protected by U.S. Patents 6,219,049; 6,219,055; 6,611,725; 6,844,877; 6,898,560; 6,906,712; 7,079,990; 7,477,262; 7,558,705; 7,571,079; 7,590,497; 7,643,027; 7,672,822; 7,688,318; 7,694,238; 7,853,940; 8,305,376; 8,581,902; 8,817,028, 8,910,078; 9,129,083; 9,153,072 and foreign patents, (e.g., EP 1,116,190 B1 and JP 3,517,643).

eDrawings<sup>®</sup> software is protected by U.S. Patent 7,184,044; U.S. Patent 7,502,027; and Canadian Patent 2,318,706.

U.S. and foreign patents pending.

#### **Trademarks and Product Names for SOLIDWORKS Products and Services**

SOLIDWORKS, 3D ContentCentral, 3D PartStream.NET, eDrawings, and the eDrawings logo are registered trademarks and FeatureManager is a jointly owned registered trademark of DS SolidWorks.

CircuitWorks, FloXpress, PhotoView 360, and TolAnalyst are trademarks of DS SolidWorks.

FeatureWorks is a registered trademark of Geometric Ltd.

SOLIDWORKS 2016, SOLIDWORKS Standard, SOLIDWORKS Professional, SOLIDWORKS Premium, SOLIDWORKS PDM Professional, SOLIDWORKS PDM Standard, SOLIDWORKS Workgroup PDM, SOLIDWORKS Simulation, SOLIDWORKS Flow Simulation, eDrawings, eDrawings Professional, SOLIDWORKS Sustainability, SOLIDWORKS Plastics, SOLIDWORKS Electrical, SOLIDWORKS Composer, and SOLIDWORKS MBD are product names of DS SolidWorks.

Other brand or product names are trademarks or registered trademarks of their respective holders.

COMMERCIAL COMPUTER SOFTWARE - PROPRIETARY

The Software is a "commercial item" as that term is defined at 48 C.F.R. 2.101 (OCT 1995), consisting of "commercial computer software" and "commercial software

documentation" as such terms are used in 48 C.F.R. 12.212 (SEPT 1995) and is provided to the U.S. Government (a) for acquisition by or on behalf of civilian agencies, consistent with the policy set forth in 48 C.F.R. 12.212; or (b) for acquisition by or on behalf of units of the Department of Defense, consistent with the policies set forth in 48 C.F.R. 227.7202-1 (JUN 1995) and 227.7202-4 (JUN 1995)

In the event that you receive a request from any agency of the U.S. Government to provide Software with rights beyond those set forth above, you will notify DS SolidWorks of the scope of the request and DS SolidWorks will have five (5) business days to, in its sole discretion, accept or reject such request. Contractor/Manufacturer: Dassault Systemes SolidWorks Corporation, 175 Wyman Street, Waltham, Massachusetts 02451 USA.

# **Copyright Notices for SOLIDWORKS Standard, Premium, Professional, and Education Products**

Portions of this software  $\ensuremath{\mathbb{C}}$  1986-2015 Siemens Product Lifecycle Management Software Inc. All rights reserved.

This work contains the following software owned by Siemens Industry Software Limited:

D-Cubed<sup>™</sup> 2D DCM © 2015. Siemens Industry Software Limited. All Rights Reserved.

D-Cubed<sup>™</sup> 3D DCM © 2015. Siemens Industry Software Limited. All Rights Reserved.

D-Cubed<sup>™</sup> PGM © 2015. Siemens Industry Software Limited. All Rights Reserved.

D-Cubed<sup>™</sup> CDM © 2015. Siemens Industry Software Limited. All Rights Reserved.

D-Cubed<sup>™</sup> AEM © 2015. Siemens Industry Software Limited. All Rights Reserved.

Portions of this software  $\ensuremath{\mathbb C}$  1998-2015 Geometric Ltd.

Portions of this software incorporate PhysX<sup>™</sup> by NVIDIA 2006-2010.

Portions of this software © 2001-2015 Luxology, LLC. All rights reserved, patents pending.

Portions of this software © 2007-2015 DriveWorks Ltd.

Copyright 1984-2010 Adobe Systems Inc. and its licensors. All rights reserved. Protected by U.S. Patents 5,929,866; 5,943,063; 6,289,364; 6,563,502; 6,639,593; 6,754,382; Patents Pending.

Adobe, the Adobe logo, Acrobat, the Adobe PDF logo, Distiller and Reader are registered trademarks or trademarks of Adobe Systems Inc. in the U.S. and other countries.

For more DS SolidWorks copyright information, see **Help** > **About SOLIDWORKS**.

#### **Copyright Notices for SOLIDWORKS Simulation Products**

Portions of this software © 2008 Solversoft Corporation.

 $\mathsf{PCGLSS} @$  1992-2014 Computational Applications and System Integration, Inc. All rights reserved.

### **Copyright Notices for SOLIDWORKS Standard Product**

© 2011, Microsoft Corporation. All rights reserved.

#### **Copyright Notices for SOLIDWORKS PDM Professional Product**

Outside In<sup>®</sup> Viewer Technology, © 1992-2012 Oracle

© 2011, Microsoft Corporation. All rights reserved.

## **Copyright Notices for eDrawings Products**

Portions of this software © 2000-2014 Tech Soft 3D.

Portions of this software © 1995-1998 Jean-Loup Gailly and Mark Adler.

Portions of this software © 1998-2001 3Dconnexion.

Portions of this software © 1998-2014 Open Design Alliance. All rights reserved.

Portions of this software © 1995-2012 Spatial Corporation.

The eDrawings  $^{\rm @}$  for Windows  $^{\rm @}$  software is based in part on the work of the Independent JPEG Group.

Portions of eDrawings<sup>®</sup> for iPad<sup>®</sup> copyright © 1996-1999 Silicon Graphics Systems, Inc. Portions of eDrawings<sup>®</sup> for iPad<sup>®</sup> copyright © 2003 – 2005 Apple Computer Inc.

# 1 Overview

SOLIDWORKS<sup>®</sup> PCB is a PCB (printed circuit board) design tool integrated with the SOLIDWORKS 3D design software to enhance collaboration between electrical and mechanical designers. You can make changes to component placement, board shape, and mounting holes on a PCB in the SOLIDWORKS 3D design software, and sync those changes with SOLIDWORKS PCB using easily-managed engineering change orders (ECOs).

To use SOLIDWORKS PCB in conjunction with the SOLIDWORKS software you need:

- SOLIDWORKS PCB
- SOLIDWORKS PCB Services
- SOLIDWORKS PCB Add-In

Altium Designer can also be integrated with the SOLIDWORKS software. To use Altium Designer in conjunction with the SOLIDWORKS software you need:

- SOLIDWORKS PCB Services
- SOLIDWORKS PCB Add-In
- SOLIDWORKS PCB Connector

SOLIDWORKS PCB is a PCB design tool. It is installed separately from the SOLIDWORKS software.

SOLIDWORKS PCB Services provides a communication link between SOLIDWORKS PCB and the SOLIDWORKS software. It includes Microsoft Internet Information Services and a database that stores data used to synchronize the work of the electrical and mechanical designers.

SOLIDWORKS PCB Services is installed separately from the SOLIDWORKS software, but does not require a separate license. In network environments it is typically installed on a share server that is not running the SOLIDWORKS software. However, it can also be installed with other SOLIDWORKS PCB components on a single machine. SOLIDWORKS PCB Services must be running at all times. It must also have uninterrupted, bidirectional communication through firewalls and virus scanners with clients running SOLIDWORKS PCB and the SOLIDWORKS software, and with any clients running Altium Designer that are going to be integrated with the SOLIDWORKS software.

SOLIDWORKS PCB Add-In allows SOLIDWORKS software clients to integrate with SOLIDWORKS PCB and Altium Designer. It is pre-installed by default by SOLIDWORKS 2016 SP3, and can be separately installed for SOLIDWORKS 2015 SP5.

SOLIDWORKS PCB Connector is an add-in to the Altium Designer client that allows it to integrate with the SOLIDWORKS software using SOLIDWORKS PCB Services. It is installed from the Altium Designer client.

This chapter includes the following topics:

• Prerequisites and System Requirements

# Prerequisites and System Requirements

Before installing, you must have the following prerequisites:

- a SOLIDWORKS PCB serial number.
- a SOLIDWORKS PCB Connector serial number for any Altium Designer clients that are going to be integrated with the SOLIDWORKS software.

Ensure that your machine meets the following system requirements, prior to installing the software.

| SOLIDWORKS PCB    |                                                                 |
|-------------------|-----------------------------------------------------------------|
| Operating System: | Windows 7 or newer                                              |
| RAM:              | 4Gb+                                                            |
| Processor:        | Intel <sup>®</sup> Core <sup>™</sup> i3 processor or equivalent |
| Disk Space:       | 1.2 Gb (Install + User Files)                                   |

| SOLIDWORKS PCB Services |                                                            |
|-------------------------|------------------------------------------------------------|
| Operating System:       | Windows 7 or newer/ Windows Server 2008<br>or newer        |
| RAM:                    | 6Gb+                                                       |
| Processor:              | Intel Core i3/i5 processor or equivalent (2 or more cores) |
| Disk Space:             | 20Gb                                                       |

# 2 Installation

You can access all the SOLIDWORKS PCB install software from the Downloads page of the Dassault Systèmes SOLIDWORKS Customer Portal.

Then from the SOLIDWORKS tab, download the install files for:

- SOLIDWORKS PCB
- SOLIDWORKS PCB Services
- SOLIDWORKS PCB Add-In

This chapter includes the following topics:

- Installing SOLIDWORKS PCB
- Installing SOLIDWORKS PCB Services
- Installing SOLIDWORKS PCB Add-In for SOLIDWORKS 2015 SP5 Clients
- Installing the SOLIDWORKS PCB Connector for Altium Designer

## Installing SOLIDWORKS PCB

#### To install SOLIDWORKS PCB:

- 1. When the Setup Wizard launches, click **NEXT** to continue with the installation.
- 2. On the License Terms page, click **I AGREE**.
- 3. On the Serial Number page, enter the SOLIDWORKS PCB serial number and click **NEXT**.
- 4. On the Destination Folders page, enter destination folders for program files and shared documents, and click **NEXT**.
- 5. On the Ready to Install page, click **NEXT** to continue with the installation.
- 6. On the Installation Complete page, click **FINISH**.

## Installing SOLIDWORKS PCB Services

#### To install SOLIDWORKS PCB Services:

- 1. When the Setup Wizard launches, click **Next** to continue with the installation.
- 2. On the License Terms page, accept the license terms and click **Next**.
- 3. On the Select Destination Location page, enter a destination folder for the SOLIDWORKS PCB Services files, and click **Next**.
- On the Select SOLIDWORKS PCB Services Data Directory page, enter destination folders for the SOLIDWORKS PCB Services database and revisions files, and click Next.

- 5. On the SOLIDWORKS PCB Services Configuration page, accept the default port of 9780 or enter another open port, and click **Next**.
- 6. When a dialog box prompts to install the Microsoft Internet Installation Services package, click **Yes**.
- 7. On the Completing the SOLIDWORKS PCB Services Setup Wizard page, click **Finish**.

## **Changing the Default Admin Login**

SOLIDWORKS PCB Services provides a default administrator account with the following credentials:

- admin for Username
- admin for Password

For better security, it is highly recommended that you change the login credentials for this account.

#### To change the default admin login:

1. Open a web browser, and in the address bar, enter the machine name and port number in the form: http://server name:port number.

The default port number is 9780.

- 2. On the Sign in to SOLIDWORKS PCB Services page, enter admin as the username and admin as the password, and click **Sign In**.
- 3. On the SOLIDWORKS PCB Services menu, click **Users** and click the **Users** tab.
- 4. Click the link associated with the admin account or click the **Edit User** icon *I*.
- 5. Modify the user information, username, and password.
- 6. Click Save.

# Installing SOLIDWORKS PCB Add-In for SOLIDWORKS 2015 SP5 Clients

The SOLIDWORKS PCB Add-In is installed on workstations where designers are running the SOLIDWORKS software. It is pre-installed by default by SOLIDWORKS 2016 SP3.

You can install it separately for SOLIDWORKS 2015 SP5.

### To install SOLIDWORKS PCB Add-in with a SOLIDWORKS 2015 SP5 client:

- 1. Go to the Downloads page of the SOLIDWORKS Customer Portal, and from the SOLIDWORKS 2015 tab, download the SOLIDWORKS PCB Add-in file.
- 2. When the Setup Wizard launches, click **Next** to continue with the installation.
- 3. On the Select Destination Location page, enter the destination folder where you want to install the SOLIDWORKS PCB Add-in, and click **Next**.
- 4. On the Ready to Install page, click **Install** to continue with the installation.
- 5. On the Installation Complete page, click **Finish**.

# Installing the SOLIDWORKS PCB Connector for Altium Designer

Altium Designer is a PCB (printed circuit board) design tool. Users who have licensed and installed Altium Designer can integrate it with the SOLIDWORKS software by installing the SOLIDWORKS PCB Connector.

### To install SOLIDWORKS PCB Connector on a machine running Altium Designer:

- 1. Sign in to your Altium Account if you are not signed in automatically.
- 2. Launch Altium Designer, open the DXP tab, and click **Extensions and Updates**.
- 3. On the Extensions and Updates page, click the **Purchased** tab.
- 4. Scroll down to the Software Extensions section. Then on SOLIDWORKS PCB Connector, click the down arrow in the top right corner of the tile to download and begin the installation.

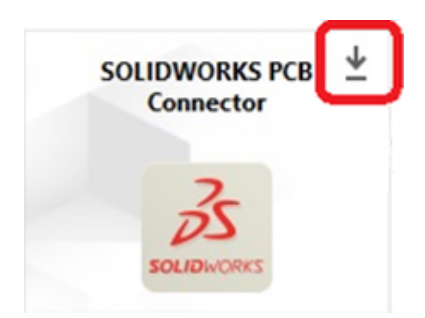

5. In the Confirm dialog box, click **Yes** to continue with the installation.

**Note:** You must perform steps 6 and 7 in the order specified to avoid activation and installation problems.

- 6. On the PCB Connector Registration page, enter the SOLIDWORKS PCB Connector serial number and click **Register**.
- 7. In the Confirm dialog box, displayed by the Altium Designer application, click **Yes** to restart the system and complete the installation or click **No** to complete the installation later.

To deactivate a SOLIDWORKS PCB Connector license, on the **Help** menu, click **SOLIDWORKS PCB Connector Licensing** > **Deactivate Licenses**.

# 3 Post Installation

After installing SOLIDWORKS PCB and its components, you can add user accounts to SOLIDWORKS PCB Services, so that users can access boards from the repository.

Additional tasks include instructions for logging into the SOLIDWORKS PCB Add-in repository and uninstalling the software.

This chapter includes the following topics:

- Adding a User to SOLIDWORKS PCB Services
- Logging into the SOLIDWORKS PCB Add-in Repository
- Uninstalling SOLIDWORKS PCB Services

# Adding a User to SOLIDWORKS PCB Services

To add a user in the SOLIDWORKS PCB Services website:

- Open a web browser and in the address bar, enter the server name and port number assigned to SOLIDWORKS PCB Services. For example, in the form: http://server name:port number.
- 2. On the Sign in to SOLIDWORKS PCB Services page, enter your administrator username and password, and click **Sign In**.
- 3. On the SOLIDWORKS PCB Services menu, click **Users** and click the **Users** tab.
- 4. Click the **Add User** button and type the following:
  - First Name
  - Last Name
  - User Name
  - Password
  - Email address
  - Phone number

Also, you must select a **User Role** and check the **Member** box to associate the user with a group.

5. Click **Save**.

The user is listed in the User tab. You can edit the user information as needed.

# Logging into the SOLIDWORKS PCB Add-in Repository

In SOLIDWORKS, when you select a new board or pull an existing board from the PCB Add-in Task Pane, you must login to SOLIDWORKS PCB Services to access the repository.

## To login and access the SOLIDWORKS PCB Add-in repository:

- 1. From the SOLIDWORKS Task Pane, click the SOLIDWORKS PCB Add-in button 🚟.
- 2. Click New Board Assembly or Pull Board From Vault.
- 3. Login to SOLIDWORKS PCB Services:
  - a) Specify the server name and port number assigned to SOLIDWORKS PCB Services. For example, type in the form: http://server name:port number.
  - b) Type your Username and Password, and click OK.

# Uninstalling SOLIDWORKS PCB Services

## To uninstall SOLIDWORKS PCB Services:

- 1. Click Start > All Programs > SOLIDWORKS version > SOLIDWORKS PCB Services > Uninstall SOLIDWORKS PCB Services.
- 2. When you are prompted to remove SOLIDWORKS PCB Services and its components, click **Yes**.
- 3. When you are prompted to delete all SOLIDWORKS PCB Services data, click No.

You must click  $\ensuremath{\text{No}}$  if you want to prevent all data and revision files from being deleted permanently.